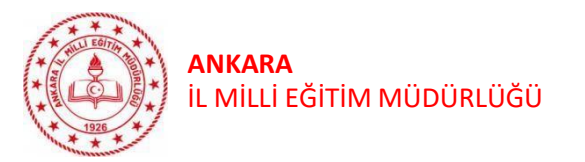

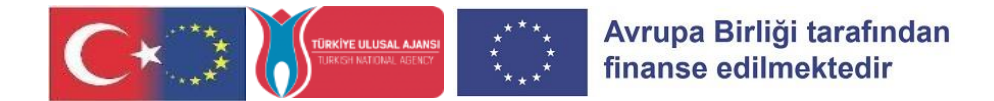

# KONSORSİYUM BAŞVURU İŞLEMLERİ

## <u>ÖNEMLİ NOTLAR!</u> LÜTFEN DİKKATLİCE OKUYUNUZ

1. Konsorsiyum başvurusunun, Turna portal üzerinden okul müdürü veya yetkilendireceği bir öğretmen tarafından yapılması gerekmektedir. (Lütfen önce Ek-1 klavuzdaki işlem basamaklarına göre sisteme giriş yapınız )

2. Ek-2 klavuzda belirtilen şekilde başvurunuzu yapınız.

3. Kurumunuzun OID numarasına <u>https://webgate.ec.europa.eu/erasmus-esc/index/organisations/search-for-an-organisation</u> linkinden ulaşabilirsiniz.

4. Bazı soruların sağında mavi (?) işareti bulunmaktadır. Soruları yanıtlarken soru işaretlerinin üzerine imleç getirildiğinde sorularla ilgili açıklamalar görüntülenebilir.

5. Onay bölümünden tüm cevaplarınızı kontrol edebilirsiniz. Başvurunuzu düzenlemek isterseniz, ilan başvuru bitiş tarihinden önce düzenleme yapabilirsiniz.

6. Kurumunuzun konsorsiyuma seçilmesi durumunda beyanlarınıza ilişkin kanıtlayıcı belgeler tarafınızdan istenecektir.

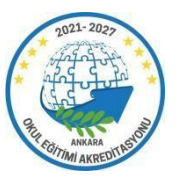

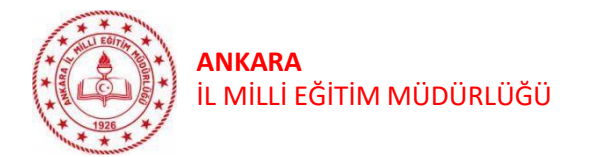

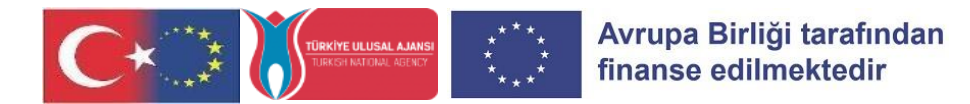

# ANKARA İL MİLLİ EĞİTİM MÜDÜRLÜĞÜ ARGE ULUSLARARASI PROJELER OKUL EĞİTİMİ VE GENÇLİK ÇALIŞMALARI BİRİMİ TURNA PORTAL KULLANIM KILAVUZU – 2 (Konsorsiyum Başvuru İşlemleri)

1. Adım: turnaportal.ua.gov.tr adresinden okul müdürü ya da yetkili öğretmen tarafından "e-Devlet ile Giriş Yap" butonuna tıklanmalıdır. (Resim – 1)

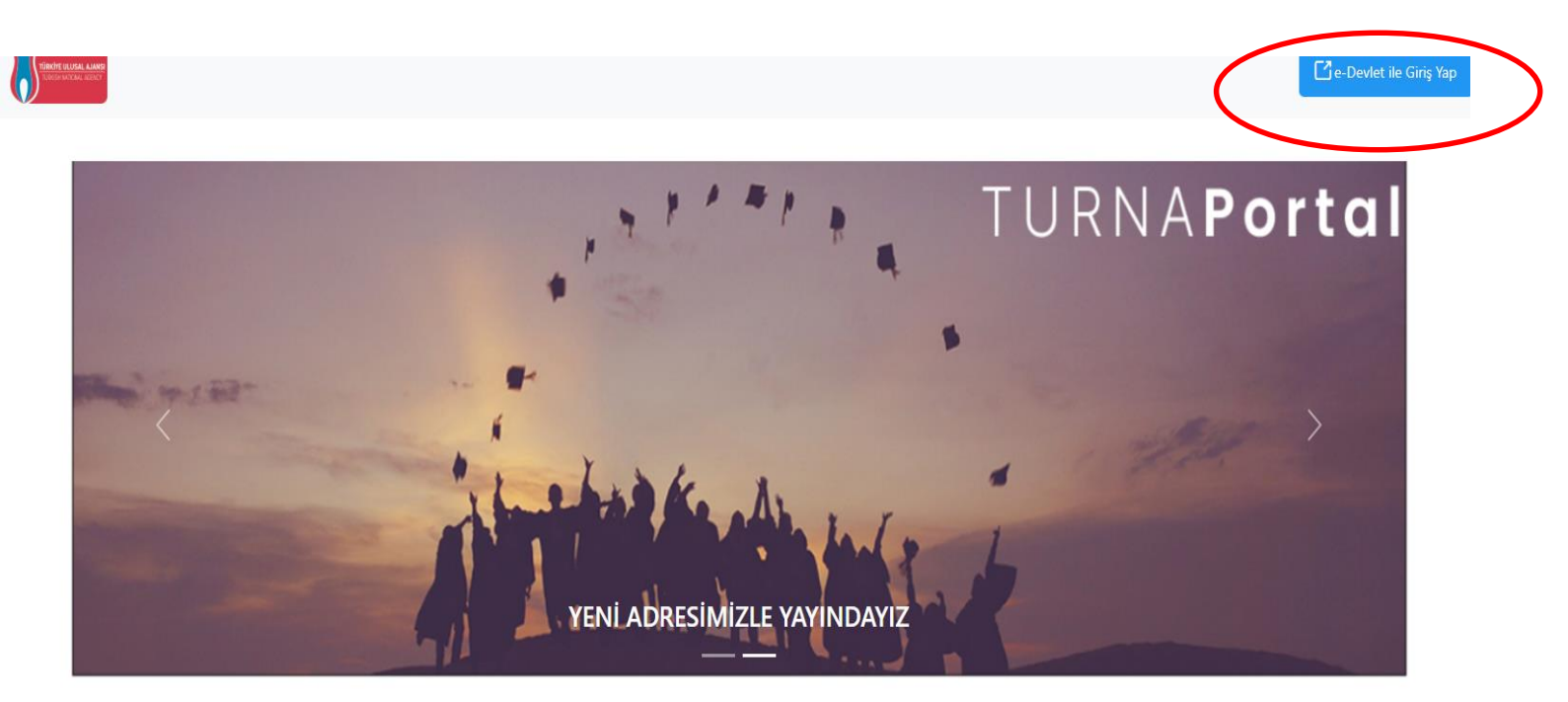

### Resim -1

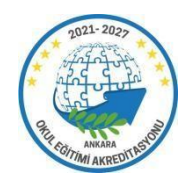

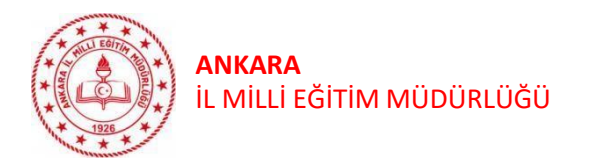

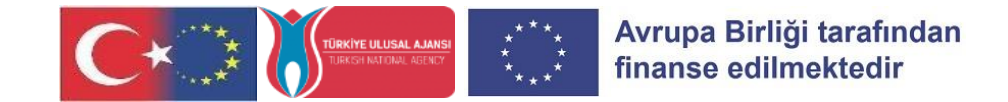

2.Adım: Açılan sayfada Resim 2'de belirtilen alanlara T.C. Kimlik No bilgisi ve e-Devlet şifresi yazılarak "Giriş Yap" butonu tıklanarak sisteme giriş yapılır. (Resim - 2)

|                                           |                                            |                                                             |                                                     | (                |
|-------------------------------------------|--------------------------------------------|-------------------------------------------------------------|-----------------------------------------------------|------------------|
| -Devlet Şifresi                           | Mobil Imza                                 | Elektronik Imza                                             | T.C. Kimlik Karti                                   | Internet Bankacı |
| T.C. Kimlik Numara<br>kaldığınız yerden d | anızı ve e-Devlet s<br>levam edebilirsini: | Şifrenizi kullanarak kiml<br>z. <b>e-Devlet Şifresi Ned</b> | iğiniz doğrulandıktan so<br>ir, Nasıl Alınır?       | nra işleminize   |
| , i                                       | _                                          |                                                             |                                                     |                  |
| * T.C. Kimlik                             | c No                                       |                                                             |                                                     | •                |
| * e-Devlet Ş                              | ifresi                                     |                                                             |                                                     |                  |
|                                           | * e-D<br>telefo                            | evlet <b>şifrenizi unutmanız</b><br>nunuzdan yenileme işler | <b>durumunda</b> doğruladığın<br>ni yapabilirsiniz. | ız cep           |
|                                           |                                            |                                                             | Şifi                                                | remi Unuttum     |
|                                           |                                            |                                                             |                                                     |                  |

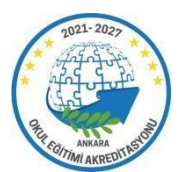

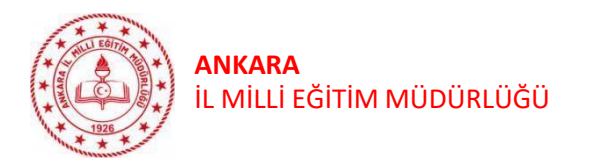

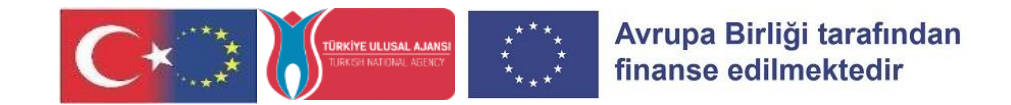

# 3.Adım: Sisteme kurumsal olarak giriş yapılmalıdır.(Her kurum kendi kurum ismi ile giriş yapmalıdır.) (Resim-3)

| Bağlantılı Hesaplar                     | Çıkış |
|-----------------------------------------|-------|
| 💾 Kurumsal û Bireysel                   |       |
| Kurum                                   |       |
| Ankara İl Milli Eğitim Müdürlüğü        |       |
| Proje Sektörü<br>Okul Eğitimi (SCH) X V |       |
| KA1 × V                                 |       |
| Giriş                                   |       |

#### **Resim-3**

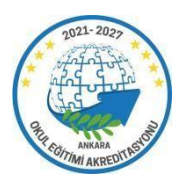

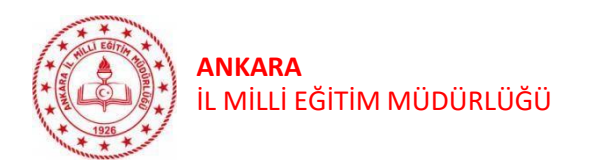

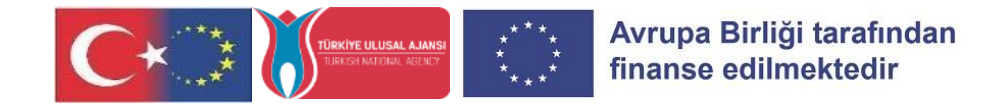

### 4.Adım: Konsorsiyum Başvuru butonu tıklanmalıdır.(Resim-4)

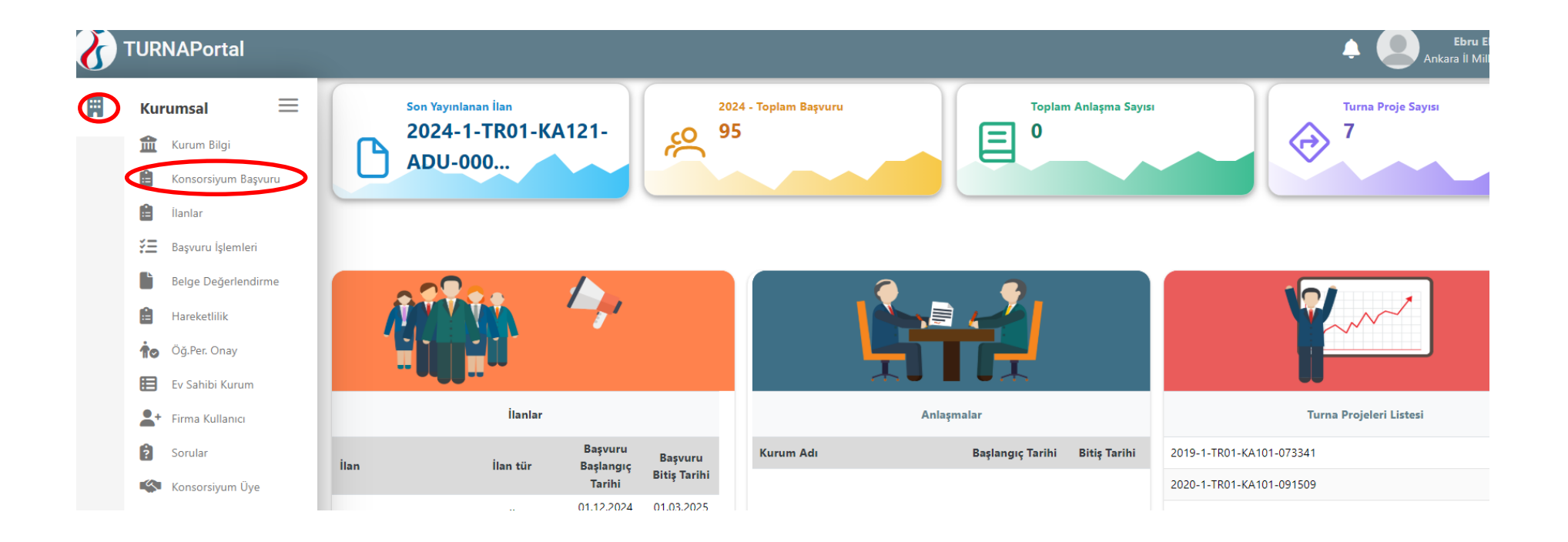

Resim -4

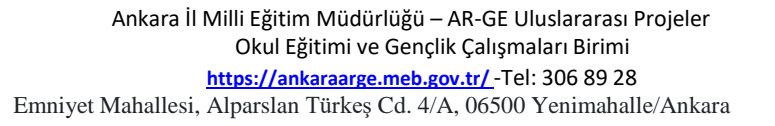

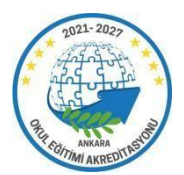

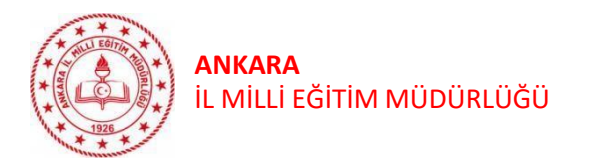

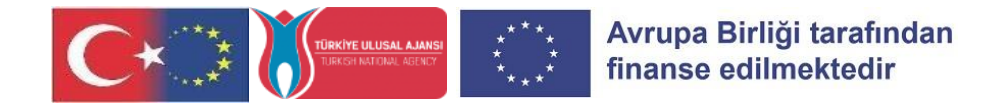

## 5. Sağ tarafta çıkan sayfadaki '2025 Ankara İl Milli Eğitim Müdürlüğü Okul Eğitimi Konsorsiyum Üyeliği Başvuru İlanı' na tıklanmalıdır. (Resim-5)

|    |                                     |   |                                    |                          |                                                                                                    |                    |                   | - Ö               | Ankara İl Milli Eğitim Mi |
|----|-------------------------------------|---|------------------------------------|--------------------------|----------------------------------------------------------------------------------------------------|--------------------|-------------------|-------------------|---------------------------|
| Ku | rumsal 📃                            | # | Kurum Adı                          | İlan Sektörü             | İlan Adı                                                                                                    | Son Başvuru Tarihi | Başvuru<br>Durumu | Başvuru<br>Sonucu | İşlemler                  |
| 1  | Kurum Bilgi                         | 1 | TEKIRDAG IL MILLI EGITIM MUDURLUGU | SCH ( Okul Eğitimi )     | Tekirdəğ İl Milli Eğitim Müdürlüğü 2025 yılı Okul Eğitimi Akreditasyonu Başvurusu                                              | 17.01.2025 23:59   |                   |                   |                           |
| Ê  | İlanlar                             | 2 | İZMİR İI Milli Eğitim Müdürlüğü    | ADU ( Yetişkin Eğitimi ) | İzmir İl Milli Eğitim Müdürlüğü Erasmus+ Yetişkin Eğitimi Akreditasyonu 2025 dönemi Konsorsiyum Başvurusu                      | 17.01.2025 23:59   |                   |                   |                           |
| 扫  | Başvuru İşlemleri                   | 3 | ANKARA İl Milli Eğitim Müdürlüğü   | SCH ( Okul Eğitimi )     | 2025 Ankara İl Milli Eğitim Müdürlüğü Okul Eğitimi Konsorsiyum Üyeliği Başvuru İlanı                                           | 10.01.2025 23:59   | Aktif             |                   | → );                      |
|    | Belge Değerlendirme<br>Hareketlilik | 4 | ORDU İl Milli Eğitim Müdürlüğü     | VET ( Mesleki Eğitim )   | Ordu İl Milli Eğitim Müdürlüğü Erasmus+ Mesleki Eğitim Akreditasyonu 2025 Hareketillik Yılı Konsorsiyum Ortağı Kurum Başvurusu | 10.01.2025 23:59   |                   |                   | Û                         |
| to | Öğ.Per. Onay                        | 5 | YALOVA İl Milli Eğitim Müdürlüğü   | SCH ( Okul Eğitimi )     | Erasmus+ Akreditasyon Programları 2023 Hibe dönemi proje hareketiliklerine katılmak isteyen okullarımızın belirlenmesi         | 31.12.2024 23:59   |                   |                   |                           |

Resim 5

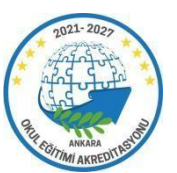

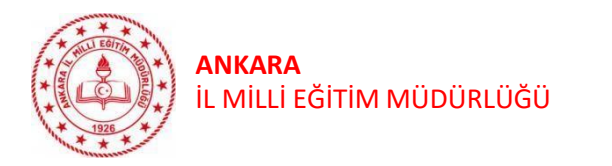

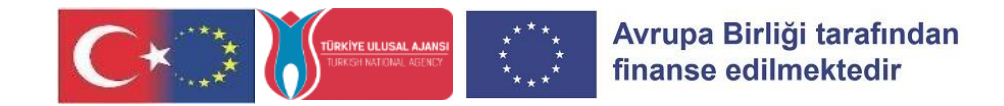

# 6.Adım: Başvurunuz, karşınıza kategoriler olarak çıkacaktır. Her bölümün atlanmadan eksiksiz yapılması gerekmektedir. (Resim-6)

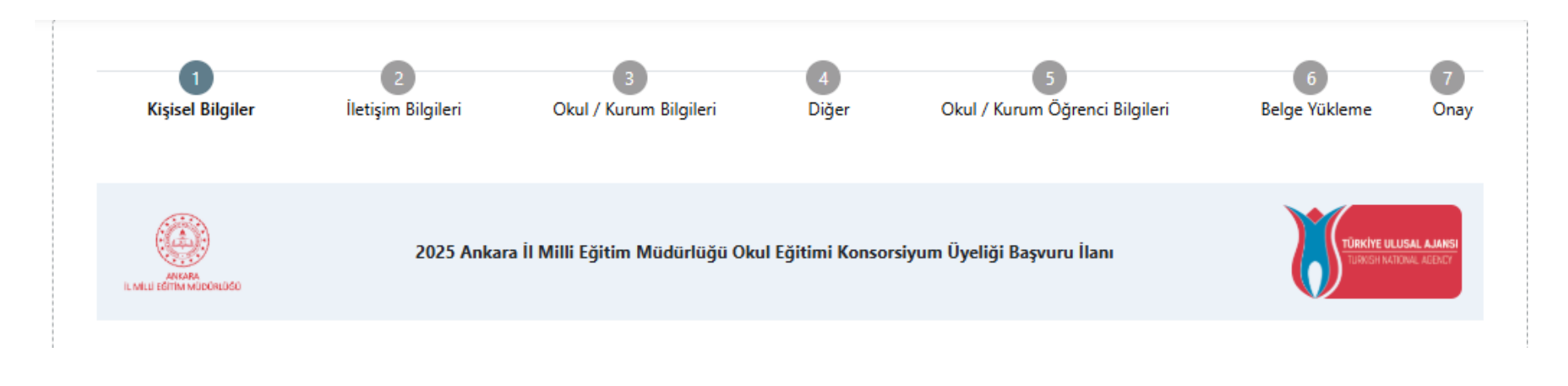

### **Resim-6**

NOT: Kişisel bilgileriniz gibi bazı bilgileriniz otomatik olarak gelebilmektedir. O kısımları sadece kontrol edip geçebilirsiniz.

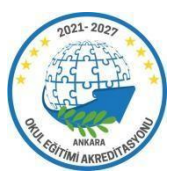

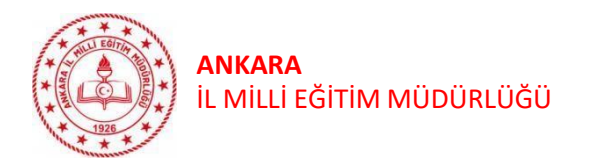

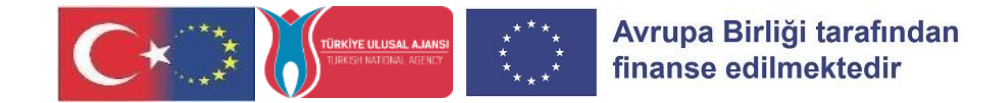

### 7.ADIM: Size yönlendirilen soruları cevapladıkça ileri butonuna tıklayarak ilerleyiniz. (Resim-7)

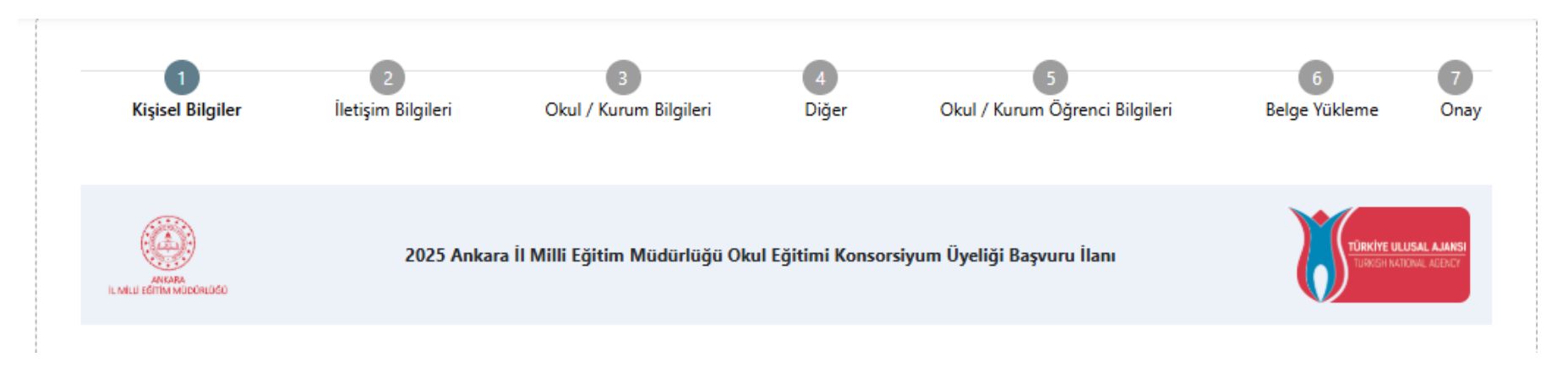

**Resim-7** 

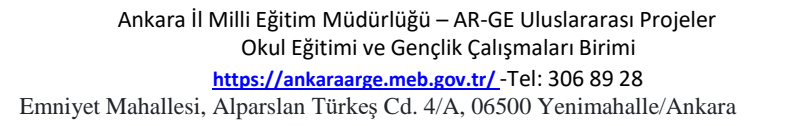

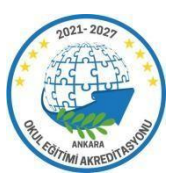

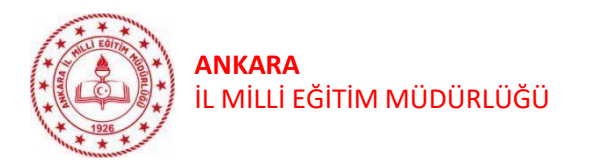

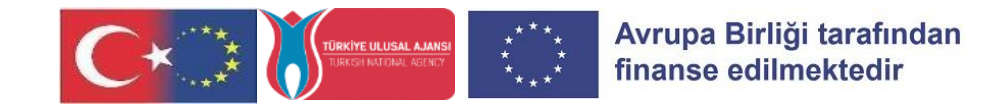

# 8. Adım: Diğer bölümünde sağ altta bulunan ' Başvuruyu Tamamla' butona tıklayarak başvurunuzu tamamlayınız. (Resim-8)

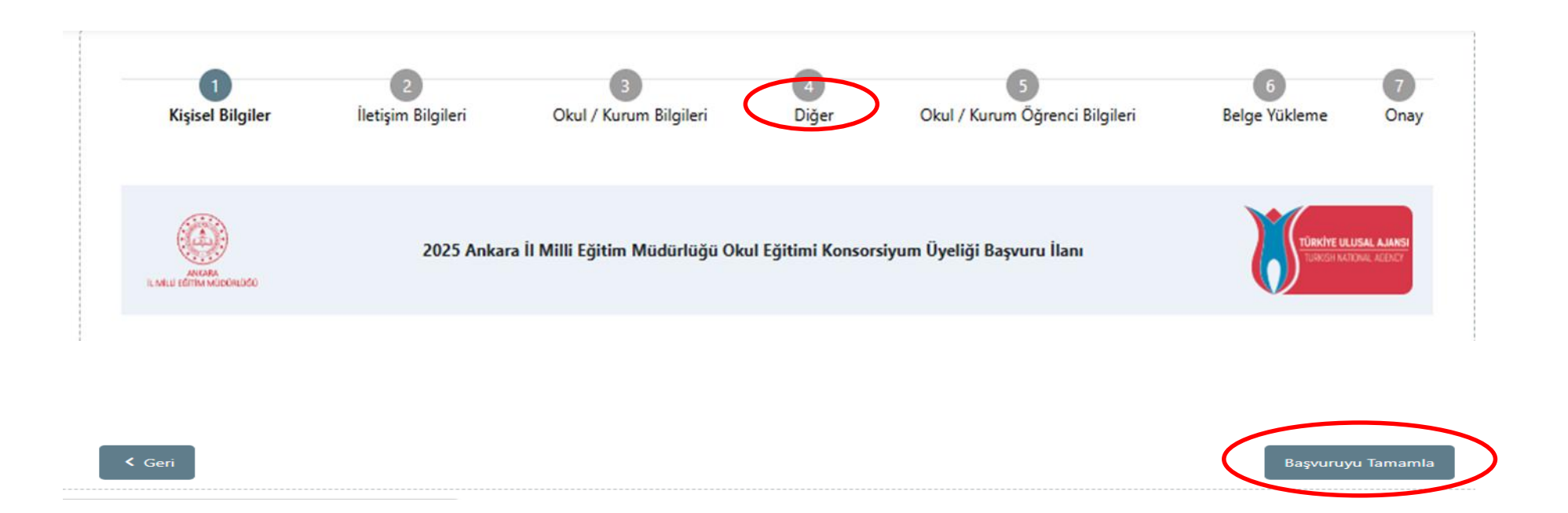

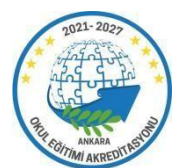

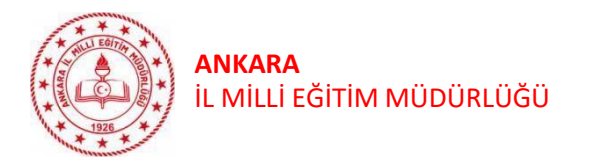

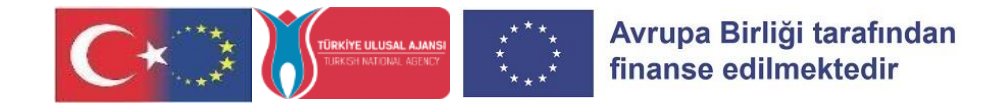

# 9. Adım: Başvurunuzu tamamladıktan sonra Başvuru Formu İndir butonundan başvurunuzu indirip kaydediniz. (Resim-9)

| Evet, 2021 Okul Eğitimi Akreditasyonu içerisinde yer aldı                                                                                                    |                                                                                                    |  |  |  |  |  |
|----------------------------------------------------------------------------------------------------|----------------------------------------------------------------------------------------------------|--|--|--|--|--|
| Evet, 2022 Okul Eğitimi Akreditasyonu içerisinde yer aldı                                                                                                    |                                                                                                    |  |  |  |  |  |
| Evet, 2023 Okul Eğitimi Akreditasyonu içerisinde yer aldı                                                                                                    |                                                                                                    |  |  |  |  |  |
| Evet, 2024 Okul Eğitimi Akreditasyonu içerisinde yer aldı                                                                                                    |                                                                                                    |  |  |  |  |  |
| - Ankara İL MEM Akreditasyon hedefleri aşağıda verilmiştir. Kurumunuzun ihtiyaçlarını göz önünde bulundurarak aşağıda<br>belirtilen hedeflerden bir tanesini seçiniz.                                                                                                    |                                                                                                    |  |  |  |  |  |
| HEDEF 1: Dijital eğitim ve teknolojinin pedagojik kullanımı alanındaki becerilerin artırılması                                                                                                    |                                                                                                    |  |  |  |  |  |
| HEDEF 2: Okullarımızda yönetim, öğretim ve organizasyon yapısı ve süreçlerinin hakim kılınması                                                                                                    |                                                                                                    |  |  |  |  |  |
| HEDEF 3: Öğrencilerimizin bilgi, beceri, tutum ve davranışları ile anahtar yeterliliklerin kazandırılması                                                                                                    |                                                                                                    |  |  |  |  |  |
| HEDEF 4: Öğretmen ve öğrencilerin, girişimcilik ve girişimcilik eğitimi becerilerinin geliştirilmesi (Liseler için)                                                                                                    |                                                                                                    |  |  |  |  |  |
| HEDEF 5: Sağlıklı çevre, çevreye duyarlı yeşil okul ve sürdürülebilir ekonomi bilincinin geliştirilmesi<br>HEDEF 6: Okul öncesi eğitim ve temel eğitimde öğrencilerimizin bilişsel duygusal ve fiziksel olarak çok boyutlu gelişimlerinin<br>sağlanması<br>HEDEF 7: Öğrencileri ilgi, yetenek ve kapasiteleri doğrultusunda hayata ve üst öğretime hazırlayan bir ortaöğretim sistemi teşvik<br>edilmesi<br>HEDEF 8: Özel eğitim ve rehberlik hizmetlerinin etkinliği artırılarak tüm bireylerin bedensel, ruhsal ve zihinsel gelişimleri sosyal içerme,<br>eşitlik ve çeştitlik anlayışıyla desteklenmesi |                                                                                                    |  |  |  |  |  |
| u hedef kapsamında yürüteceğiniz projenizin adını yazınız.<br>Tütmek istediğiniz faaliyet türlerini seçiniz.(Birden fazla seçenek işaretleyebilirsiniz. En fazla 3 faaliyet türü seçilmelidir.)                                                                                                    |                                                                                                    |  |  |  |  |  |
| Öğretmen görevlendirmesi                                                                                                    |                                                                                                    |  |  |  |  |  |
| Eğitim kurumunda işbaşı gözlem                                                                                                    |                                                                                                    |  |  |  |  |  |
| Öğrencilerin grup hareketliliği                                                                                                    |                                                                                                    |  |  |  |  |  |
| Öğrencilerin kısa dönemli öğrenme hareketliliği                                                                                                    |                                                                                                    |  |  |  |  |  |
| Öğrencilerin uzun dönemli öğrenme hareketliliği                                                                                                    |                                                                                                    |  |  |  |  |  |
| Öğretmen ve eğitimcilere ev sahipliği yapma                                                                                                    |                                                                                                    |  |  |  |  |  |
| 2.2024 11:15:12                                                                                                    | Ваşvu                                                                                                    |  |  |  |  |  |
|                                                                                                    | Evet, 2021 Okul Egitimi Akreditasyonu içerisinde yer aldı<br>Evet, 2023 Okul Eğitimi Akreditasyonu içerisinde yer aldı<br>Evet, 2023 Okul Eğitimi Akreditasyonu içerisinde yer aldı<br>Evet, 2024 Okul Eğitimi Akreditasyonu içerisinde yer aldı<br>Evet, 2024 Okul Eğitimi Akreditasyonu bedefleri aşağıda verilmiştir. Kurumunuzun ihtiyaçlarını göz önünde bulundurarak aşağıda<br>Evet, 2024 Okul Eğitimi Akreditasyonu bedefleri aşağıda verilmiştir. Kurumunuzun ihtiyaçlarını göz önünde bulundurarak aşağıda<br>Evet, 2024 Okul Eğitimi Akreditasyonu bedefleri aşağıda verilmiştir. Kurumunuzun ihtiyaçlarını göz önünde bulundurarak aşağıda<br>Evet, 2024 Okul Eğitimi Akreditasyonu bedefleri aşağıda verilmiştir. Kurumunuzun ihtiyaçlarını göz önünde bulundurarak aşağıda<br>HEDEF 1: Oliyital eğitim ve teknolojinin pedagojik kullanımı alanındaki becerilerin artırılması<br>HEDEF 4: Oğrencilerinizin bilgi, beceri, tutum ve davranışları ile anahtar yeterliliklerin kazandırılması<br>HEDEF 4: Öğrencilerinizin bilgi, beceri, tutum ve davranışları ile anahtar yeterliliklerin kazandırılması<br>HEDEF 4: Öşelekli çeve, çevveçe duyarlı yeği okul ve sürdürülebilir ekonomi bilincinin geliştirilmesi<br>HEDEF 6: Öşeluk öncesi eğitim ve temel eğitimde öğrencilerimizin bilişsel duygusal ve fiziksel olarak çok boyutlu gelişimlerini<br>aşdınması<br>HEDEF 7: Öşel eğitim ve rehberlik hizmetlerinin etkinliği artırılarak tüm bireylerin bedensel, ruhsal ve zihinsel gelişimleri sosyal içerme,<br>eşitlik ve çeşitlik anlayişiya desteklerinine<br>HEDEF 6: Öşel eğitim ve rehberlik hizmetlerinin etkinliği artırılarak tüm bireylerin bedensel, ruhsal ve zihinsel gelişimleri sosyal içerme,<br>eşitlik ve çeşitlik anlayişiya desteklerinin<br>eşitme kusediğiz faaliyet türlerini seçinlz.(Birden fazla seçenek haretleyebilirsiniz. En fazla 3 faaliyet türü seçilmeldir.<br>Öğrencilerin grup hareketliliği<br>öğrencilerin kusu dönemli öğrenme hareketliliği<br>öğrencilerin kusu dönemli öğrenme hareketliliği<br>öğrencilerin kusu dönemli öğrenme hareketliliği<br>öğrencilerin kusu dönemli öğrenme hareketliliği<br>öğrencilerin kusu dönemli öğrenme ha |  |  |  |  |  |

#### Resim-9

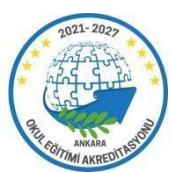